| SIS D. CREEK       | ISTITUTO DI ISTRUZIONE SECONDARIA "DANIELE CRESPI"                                                                                             | UNI EN ISO 9001-2008<br>LEERTOUALITY<br>A BENBRO DILLA<br>FEDERAJONE CRO<br>SISTEMA DI GESTIONE<br>QUALITA CERTIFICATO |
|--------------------|----------------------------------------------------------------------------------------------------|----------------------------------------------------------------------------------------------------|
| ANY OCLAN SED FINA | Liceo Internazionale Classico e Linguistico VAPC02701R<br>Liceo delle Scienze Umane VAPM027011<br>Via G. Carducci 4 – 21052 BUSTO ARSIZIO (VA) | CertINT <sup>®</sup> 2012                                                                                              |
|                    | <u>www.liceocrespi.it</u> -Tel. 0331 633256 - Fax 0331 674770 - E-mail:<br><u>lccrespi@tin.it</u><br>C.F. 81009350125 – Cod.Min. VAIS02700D    |                                                                                                    |

## GUIDA RAPIDA PER ACQUISIRE IL MAC ADDRESS DELLA SCHEDA WI-FI

# A) Acquisire mac address dal PC

### 1)Accedere al comando "Esegui" dallo Start

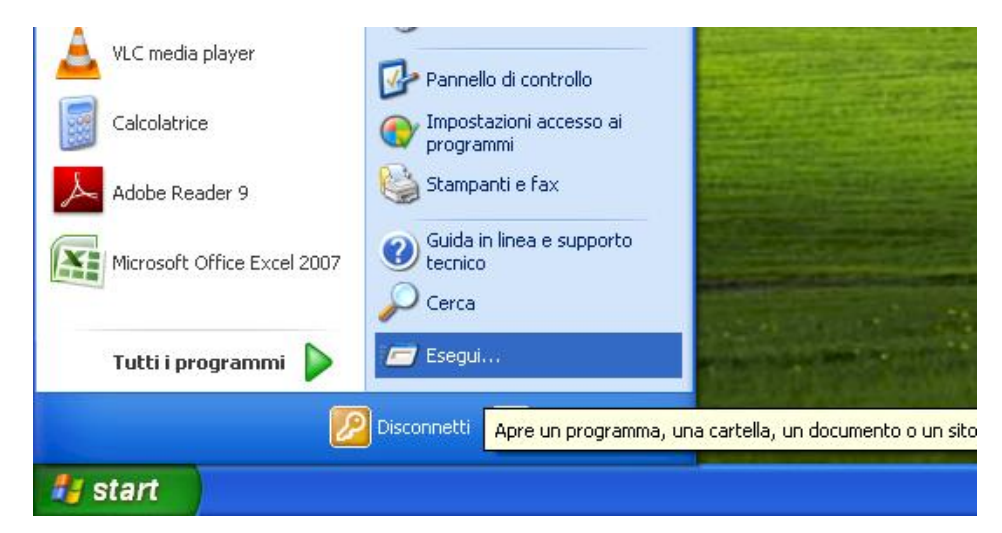

#### 2)Digitare "cmd"

| PC Inspector D                | ESIDERA                                                                         |                  |  |
|-------------------------------|---------------------------------------------------------------------------------|------------------|--|
| Esegui                        |                                                                                 | ? 🔀              |  |
| Digitar<br>docum<br>Apri: cmd | e il nome del programma, della<br>ento o della risorsa Internet d<br>OK Annulla | a cartella, del  |  |
| 🛃 start                       | 🔁 Documenti                                                                     | GUIDA RAPIDA PER |  |

3) Dopo aver digitato "cmd" clicco su "ok" e si apre la seguente finestra:

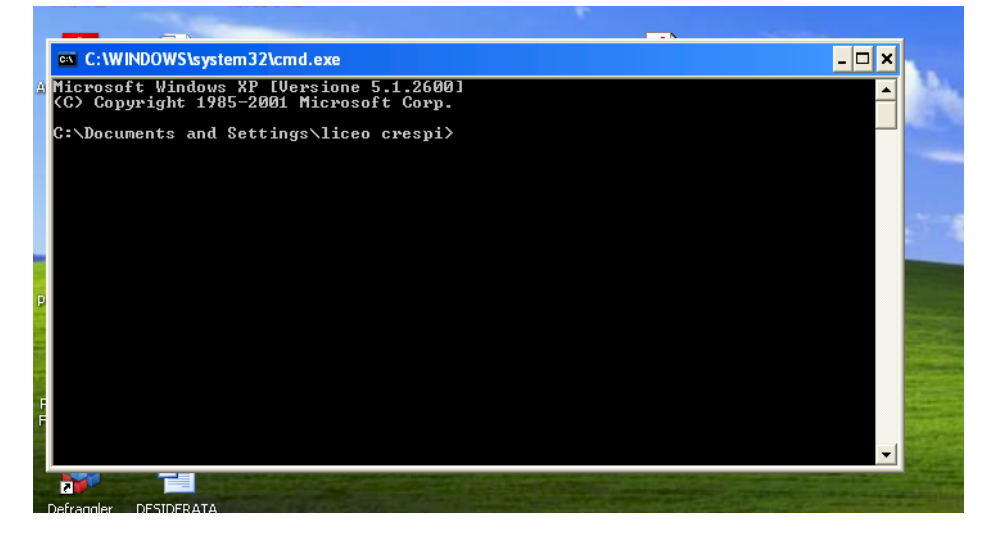

4) Digitare "ipconfig/all"

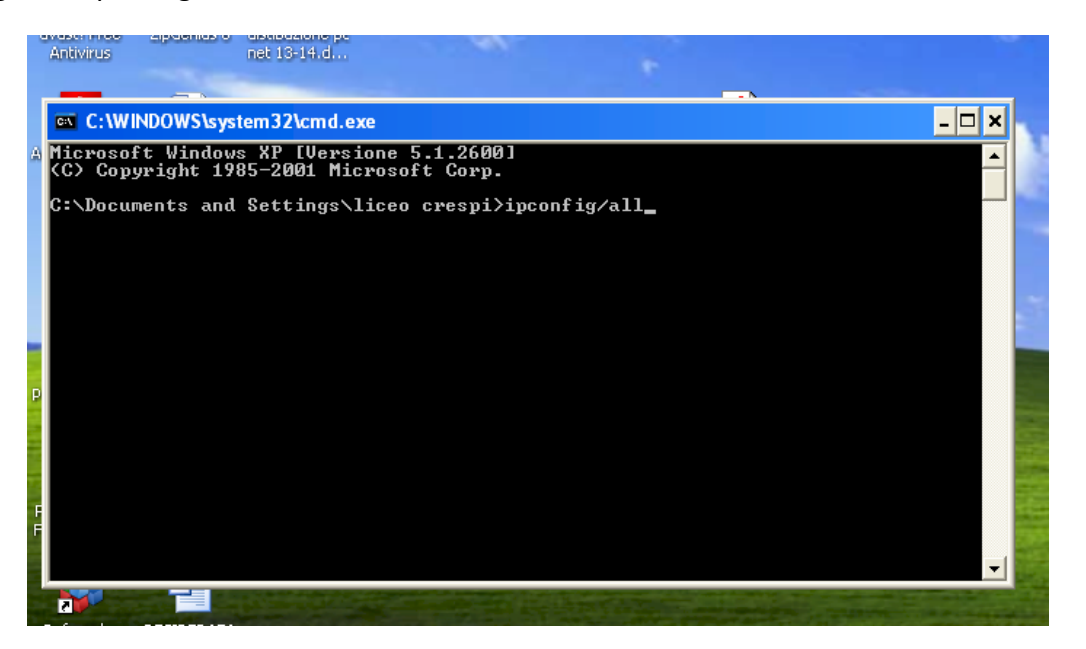

5) Premendo "invio" si visualizzerà una sequenza di dati relativi alle schede installate sul pc:

| Excel                         |                                                                                                    |                                                                                                    |                  |
|-------------------------------|----------------------------------------------------------------------------------------------------|----------------------------------------------------------------------------------------------------|------------------|
| 🔁 🔤 C:\V                      | /INDOWS\system32\cmd.exe                                                                                                    |                                                                                                    | - 🗆 X            |
| Microsof<br>PowerPoi          | urazione IP di Windows                                                                                                    |                                                                                                    |                  |
| Microsoft<br>Ward             | Nome host<br>Suffisso DNS primario<br>Tipo nodo<br>Routing IP abilitato<br>Proxy WINS abilitato<br>Elenco di ricerca suffissi DNS. | : pc-insegnanti?<br>conosciuto<br>: No<br>: No<br>: localdomain                                                                                                    |                  |
| Scheda<br>Mercsof<br>Frendfag | Ethernet Connessione rete senza A<br>Suffisso DNS specifico per conne<br>Descrizione                                               | ili:<br>ssione: localdomain<br>: Intel(R) WiFi Li<br>: 00-21-5D-94-24-C<br>: Si<br>ata : Si<br>: 10,100.72.231<br>: 255.255.0.0<br>: 10.100.70.254<br>: 10.100.70.254<br>8.8.8.8 | nk 5100 AGN<br>6 |
| 6.04                          | Lease ottenuto                                                                                                    | : mercoledì 11 set                                                                                                    | tembre 2013 10.4 |
|                               |                                                                                                    |                                                                                                    |                  |

6) Occorre a questo punto individuare la voce "Scheda Ethernet Connessione alla rete senza fili" (a volte può essere scritto "Wireless") e in corrispondenza di tale scheda ricavare la sequenza di numeri e/o lettere corrispondente alla voce "Indirizzo Fisico".

7) Quindi compilare il modulo fornito dalla scuola stando attenti a sostituire i "trattini –" presenti tra ogni coppia di numeri e/o lettere con i "due punti :" e utilizzare sempre per le lettere il carattere maiuscolo.

|   | Nome cognome | classe | INDIRIZZO         |
|---|--------------|--------|-------------------|
| 1 | Mario Rossi  | IAC    | 00:25:D3:8F:7F:B3 |
| 2 |              |        |                   |
| 3 |              |        |                   |
| 4 |              |        |                   |

# B) Acquisire mac address dal I-PAD

- 1) Nelle impostazioni cercare la voce "Generali"
- 2) Una volta effettuato l'accesso a "Generali" cliccare su "Info"
- (si tratta della prima voce del menù)
- 3) In "Info" cercare la voce "indirizzo wi-fi"